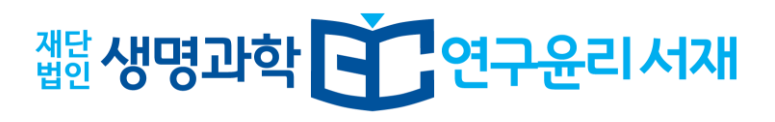

# 학습관리시스템 사용자 매뉴얼

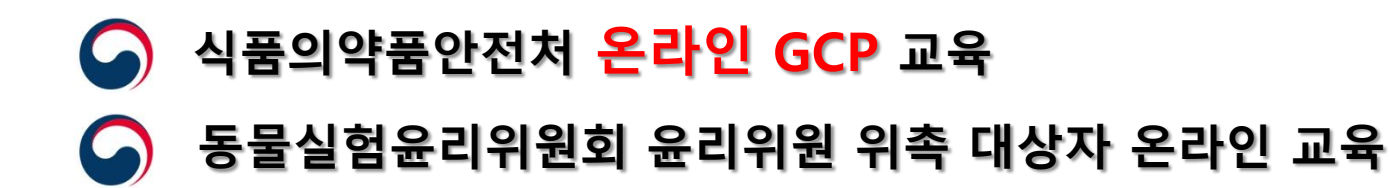

## Contents

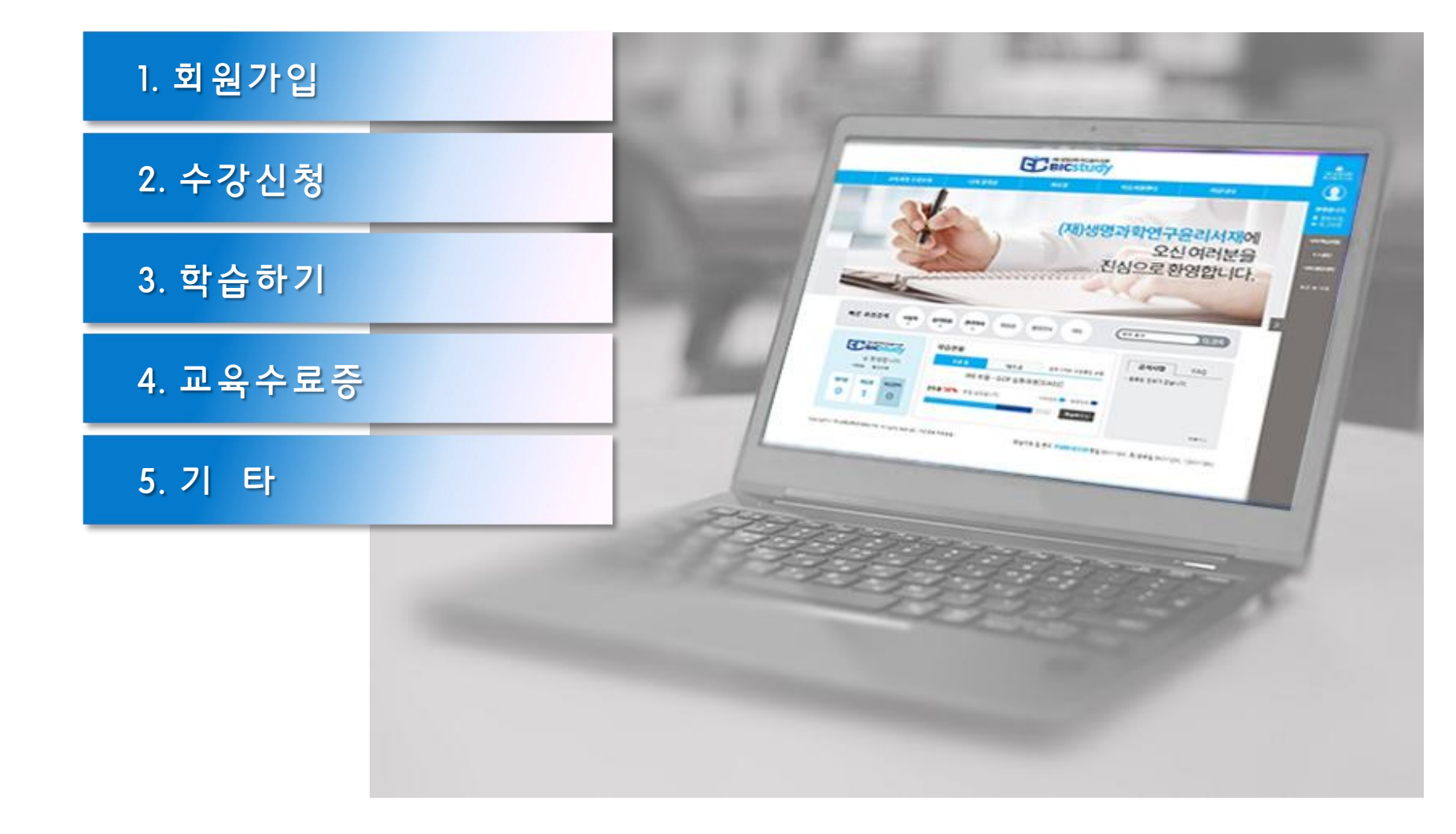

## 1. 회원가입

## 1 https://bicstudy.hunet.co.kr/

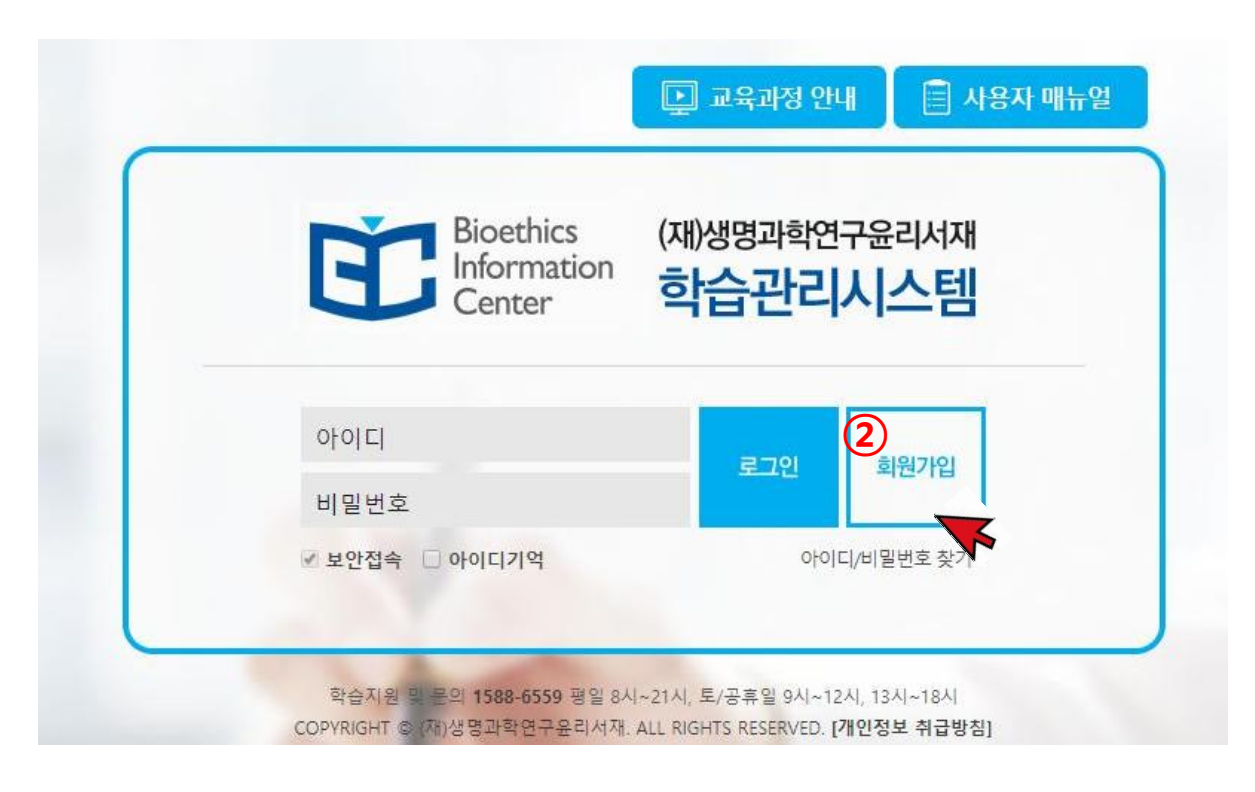

(재)생명과학윤리서재
 학습관리시스템에 접속합니다.

② 회원가입 절차를 진행합니다.

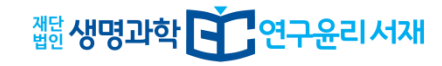

### 1. 회원가입

### ③ 회원정보 입력

#### ■ 회원정보 입력

| * 0 <u></u> [0][Σ] | ※ 영문. 숫자 또는 둘을 조합하여 4~16자 이내로 입력해주세요.                                                                            |
|--------------------|----------------------------------------------------------------------------------------------------|
| * 비밀번호             | - 비밀번호를 입력해주세요, 비밀번호를 잘못 입력할 수 있으니 정확하게 입력해주세요.<br>- 특수문자 조합 4자리 이상이어야 합니다. (사용 가능한 특수문자 : !@#\$%^*()=+ [}{:"*◇) |
| * 비밀번호 확인          | - 비밀번호를 다시 한번 입력해주세요.                                                                                            |
| * 이메일              | <ul> <li>- 수강관련 정보, 비밀번호 찾기, 학습 독려를 위해 필요한 정보이니 정확히 입력해주세요.</li> </ul>                                           |
| ★ 휴대전화번호           | - 학습 독려를 위해 필요한 정보이니 정확히 입력해주세요.                                                                                 |
| 전화번호               |                                                                                                    |
| * 주소               | -         우편번호 검색                                                                                                |
| * 소속기관             |                                                                                                    |
| * 직종               | 직종을 선택해주세요.                                                                                                    |
|                    |                                                                                                    |

위 개인정보를 본인이 제공하는 것에 대해 개인정보 처리방침을 확인하고 동의합니다. [개인정보 처리방침 보기] 💙 예 🔿 아니오

③ 회원정보 입력 시 좌측 \* 표시

항목을 정확히 입력합니다.

#### \* 이메일

교육수료증 발송을 위해 정확히 기입해주세요.

#### \* 휴대전화번호

학습정보 관련 메시지 수신 및 유사시 연락을 위해 정확히 입력해주세요.

#### \* 소속기관

교육수료증 상에 표기되므로 정확히 기입해주세요.

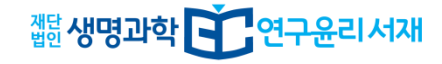

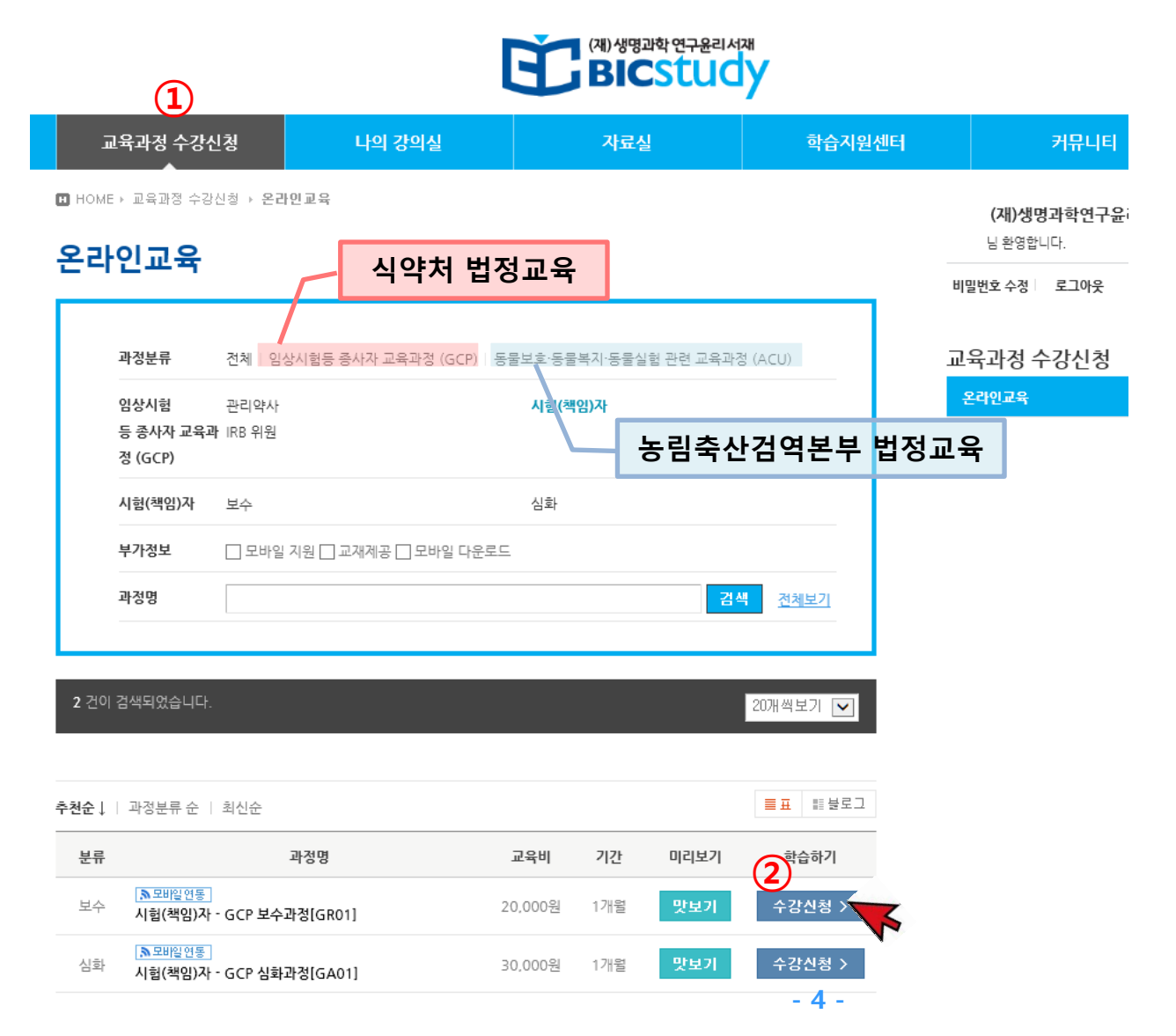

① 교육과정 수강신청 탭을 클릭합니다. 학습자에게 필요한 과정명을 확인한 후 정확히 신청해야 합니다. 1) 임상시험등 종사지 교육과정(GCP) -관리약사 -시험(책임)자 -IRB위원 - 업무담당자 2) 동물보호·동물복지·동물실험 관련 교육과정 (ACU) ② 수강하기 원하는 강좌의 [수강신청] 버튼을 클릭합니다.

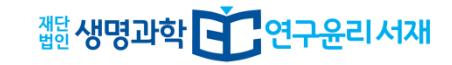

#### ▶ 신청내역 확인

| 과정명      | 시험(책임)자 - GCP 보수과정[GR01]                                                                            |                                |
|----------|----------------------------------------------------------------------------------------------------|--------------------------------|
| 교육기간     | 2018.01.04 (목) ~ 2018.02.02 (금) (온라인학습 30일)                                                         | ※ 기재하신 이메일 주소로<br>교육수료증이 박송되오니 |
| 과정분류     | 임상시험등 종사자 교육과정 (GCP) > 시험(책임)자 > 보수                                                                 | 정확히 입력해 주시기 바랍니다.              |
| 교육유형     | 온라인                                                                                                 |                                |
| 교육수준     | 보수                                                                                                  |                                |
| ▶ 학습자 정보 |                                                                                                    |                                |
| 이름       | 이메일                                                                                                 | <sup>수강신청 〉</sup> 을 클릭하면       |
| 전화번호     | 010       -       -       ● 국내전화       ○ 해외전화         010       -       -       010       -       - | 신청이 완료되며 화면에<br>입금정보가 제공됩니다.   |
|          | 수강신청 >                                                                                              |                                |

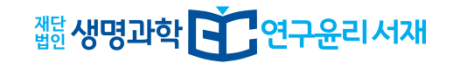

#### > 신청완료

## 감사합니다. 과정 신청이 완료되었습니다.

- 입금정보 안내 -

입금계좌: KEB하나은행 779-910018-18904 (예금주: 재단법인 생명과학 연구윤리 서재)

입금자명: 학습자 성명 + 과목코드 (예: 김연구 GA01) ※ 과목코드는 교육과정명 옆에 기재되어 있습니다.

#### 과정 신청정보

| 과정명  | 시험(책임)자 - GCP 보수과정[GR01]            |
|------|-------------------------------------|
| 교육기간 | 2018-01-04 ~ 2018-02-02 (온라인학습 30일) |

학습자성명+**과목코드**(예:김연구GA01) \* 과목코드는 교육과정명 옆에 기재

• 입금자명

KEB 하나은행 779-910018-18904 (예금주 : 재단법인 생명과학 연구윤리 서재)

• 입금계좌

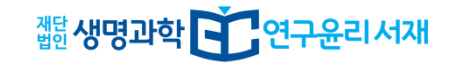

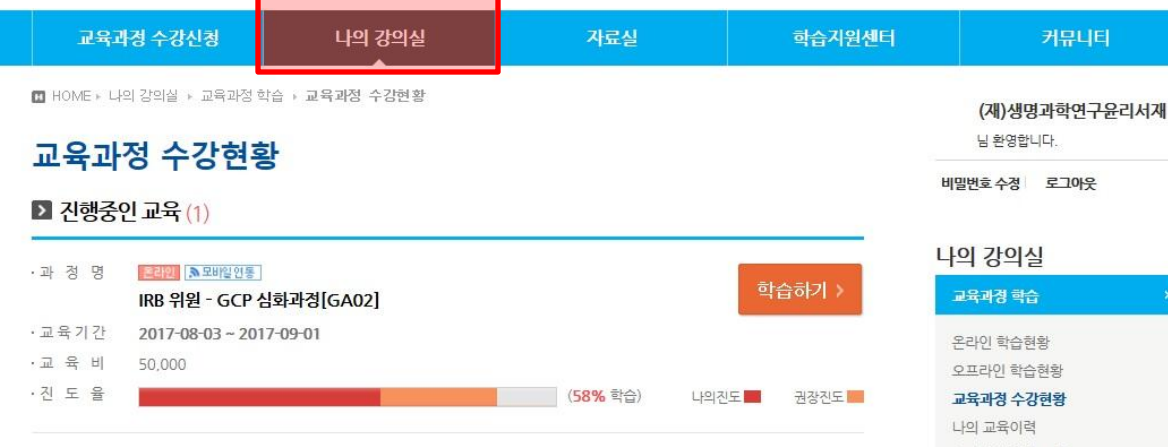

#### ▶ 대기중인 교육 (1)

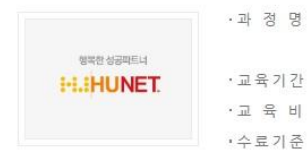

·과 정 명 온라인 , 모바일연동 [승인대기] IRB 위원 - GCP 보수과정[GR03] ·교육기간 2017-08-28 ~ 2017-09-26 ·교육비 30,000

|      | 진도율    | 중간평가          | 최종평가          | 과제물           | 수료점수       |
|------|--------|---------------|---------------|---------------|------------|
| 평가비율 | 100%   | 0%            | 0%            | 0%            |            |
| 수료조건 | 100%이상 | Ν             | Ν             | N             | 100겸<br>이상 |
| 과락점수 | 8      | <b>0</b> 점 이상 | <b>0</b> 점 이상 | <b>0</b> 점 이상 |            |

## 나의 학습현황 요약 교재배송 현황 비밀번호 수정 스크랩한 교육과정 5

o 로그인 후, [나의 강의실] 탭을 클릭하여 학습을 시작할 수 있습니다.

 교육과정 수강현황에서 [대기중인 교육]은 교육비 **납부 후 수강**이 가능합니다.

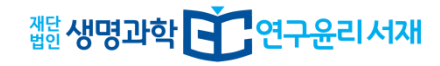

맛보기

## 3. 학습하기

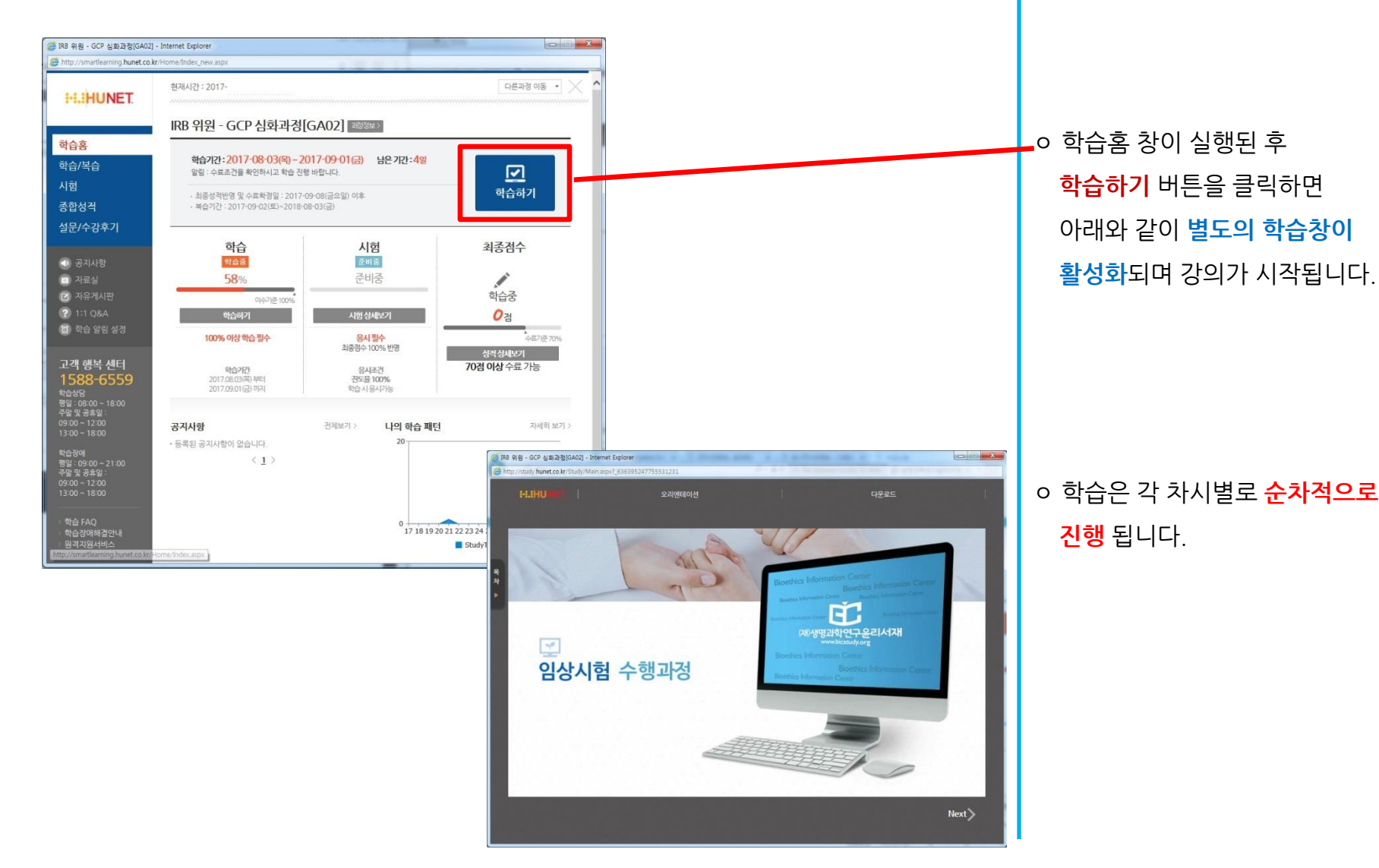

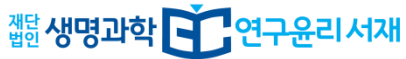

## 3. 학습하기 - 학습/복습 및 시험

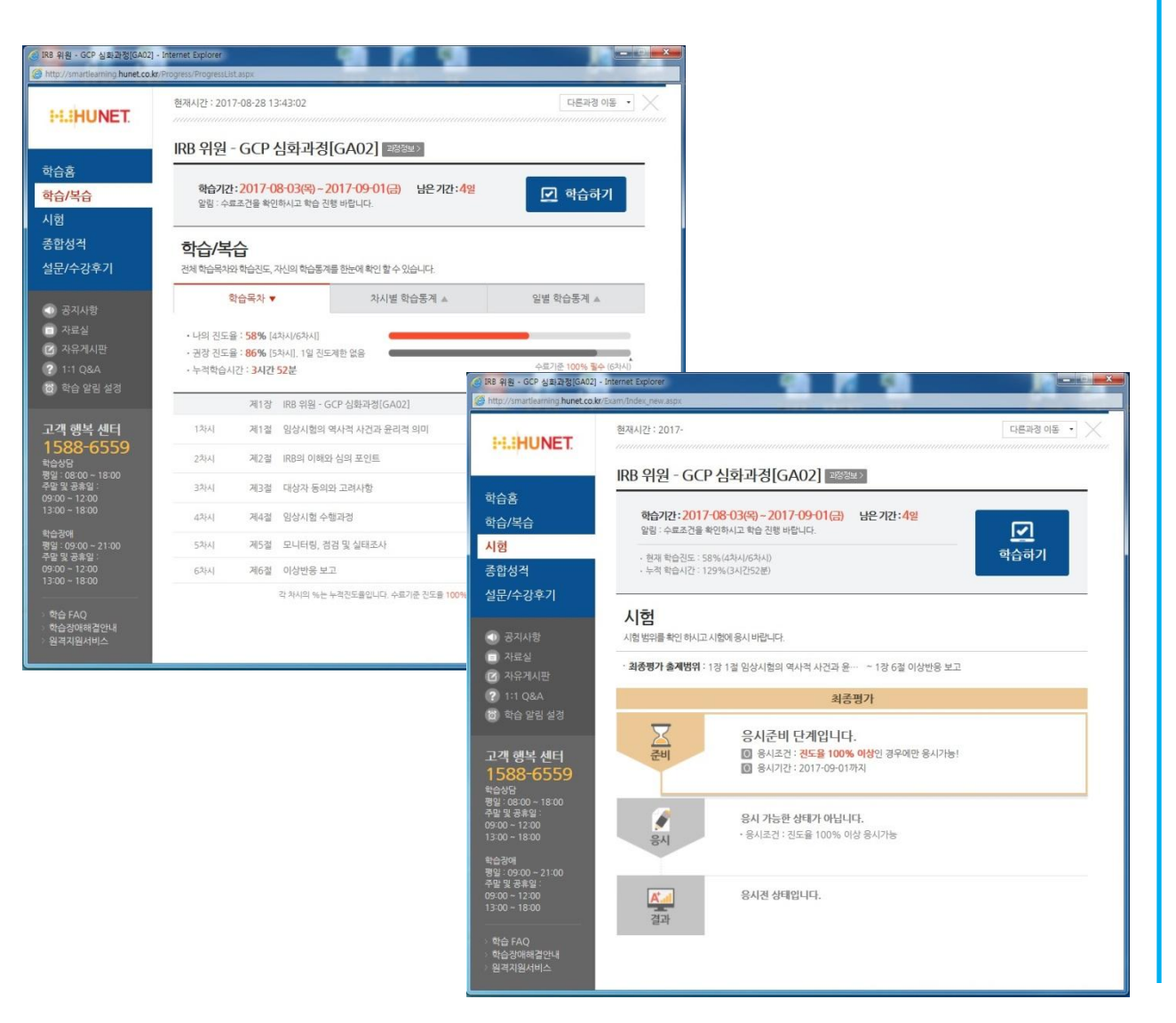

○ [학습홈]

학습시 필요한 주요기능(학습/복습, 시험, 종합성적, 설문/수강후기)을 이용할 수 있습니다.

[학습/복습]
 학습진도 확인 및 차시별 학습
 진행이 가능합니다.

[시험]<sup>(GCP 보수는 해당 없음)</sup>
 진도율이 100%이상인 경우에만
 응시할 수 있으며, 70점 이상인
 경우에 수료상태로 인정됩니다.
 응시기회는 총 3회입니다.

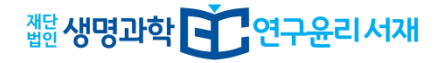

|            | 과정수강신청 나의                        | 의 강의실           | 자료실      | 학습지원센터 | 커뮤니티                              |
|------------|----------------------------------|-----------------|----------|--------|-----------------------------------|
| I HOME ⊧ I | 나의 강의실 + 교육과정 학습 + <b>나의 교</b> 4 | 육이력             |          |        | (재)생명과학연구윤리서재                     |
| 101        | 고우이려                             |                 |          |        | 님 환영합니다.                          |
| -1-1-2     |                                  |                 |          |        | 비밀번호 수정 로그아웃                      |
| 개의 교육이     | 력이 있습니다.                         |                 |          |        | □ → ○ → 길<br>고육과장학습 →<br>온라인 학습원형 |
| 교육구분       | 과경명                              | 복습기간            | 성적 수료여부  | 수료증    | 오프라인 학습현황<br>교육과정 수강현황            |
|            | IRB 위원 - GCP 심화과경[GA02]          | 2018-08-03 까지   | 0.0 학습중  |        | 나의 교육이력                           |
| 온라인        |                                  | 2010 00 12 7    | 100.0 수료 | 수료증    | 나의 학습현황 요약<br>교재배송 현황             |
| 온라인<br>온라인 | IRB위원-GCP보수과정[GR02]              | 2018-08-12 //// |          |        |                                   |
| 온라인<br>온라인 | IRB위원-GCP보수과정[GR02]              | 2018-08-12 //7A |          |        | 비밀번호 수경 >                         |

전체 차시 학습(및 시험)을
완료하면 수료 상태로 전환되고
[수료증] 을 확인할 수 있습니다.
(다음날 발급)

**법정 서식에 따른 교육수료증은 학습자 이메일로 발송**됩니다.
 (수료 후 **7일** 이내)

유 의 사 항 ※ 교육수료증에는 **회원가입 단계에서 입력한 소속기관명**이 기재됩니다. ※ 교육수료증 상의 날짜는 LMS 시스템 상의 특성으로 교육 수료 익일로 기재됩니다.

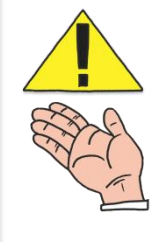

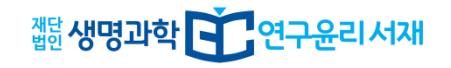

#### (제) 생명과학 연구윤리서재 BICSTUDY

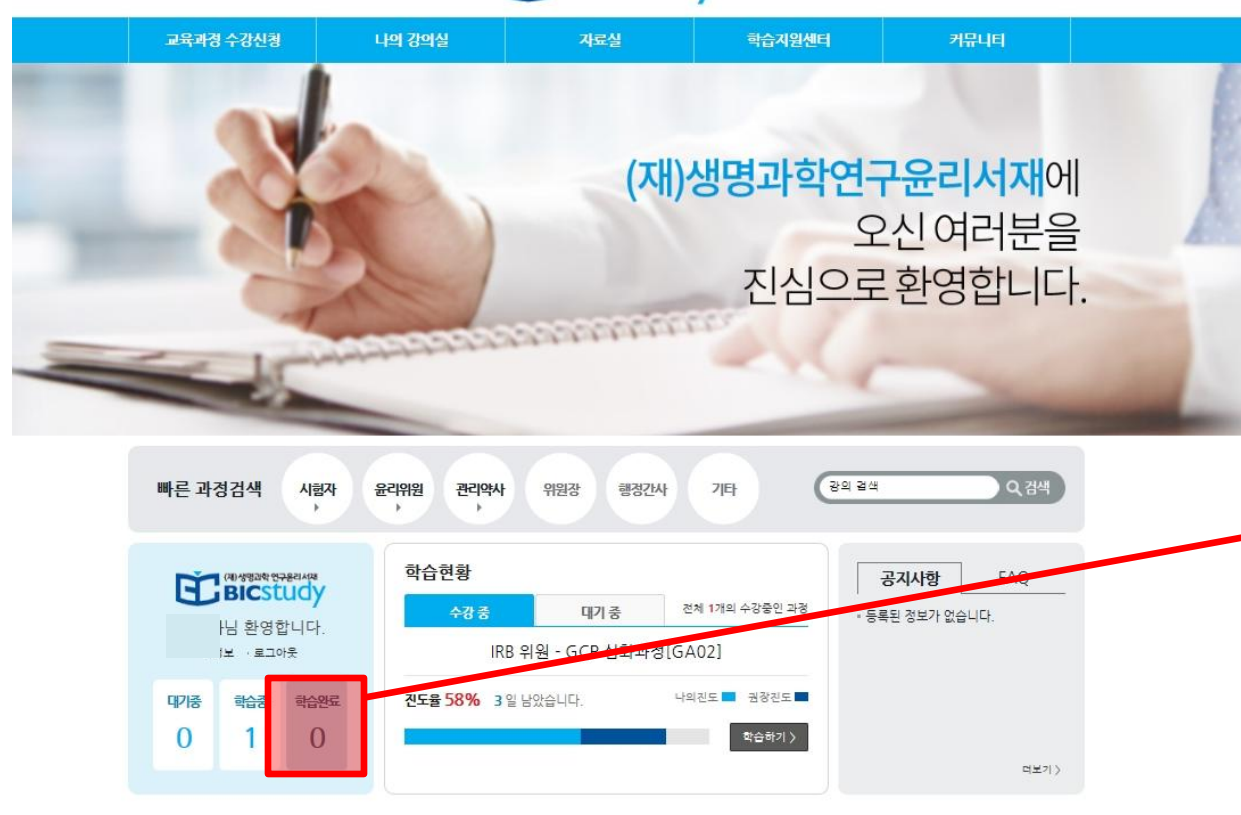

Copyright © (재)생명과학연구윤리서재. All rights reserved. |개인정보 처리방침|

학습지원 및 문의 1588-6559 평일 8시~18시, 토/공휴일 9시~12시, 13시~18시

## 학습기간은 수강신청일로부터 30일 이내 입니다.

교육비 입금 확인 후에 교육 수강이 가능합니다. (입금 후 1~2일 이내)
※ 공휴일 입금 건은 승인 절차가 다소 지연될 수 있습니다.

• [학습완료] 상태는 교육과정
 수료 시점과는 별개로
 학습기간(1개월)이 경과한 후에
 최종 집계 됩니다.

· 법정 서식에 따른 교육수료증은
 학습자 이메일로 발송됩니다.
 (수료 후 7일 이내)

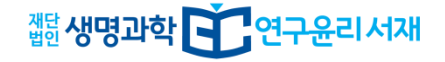

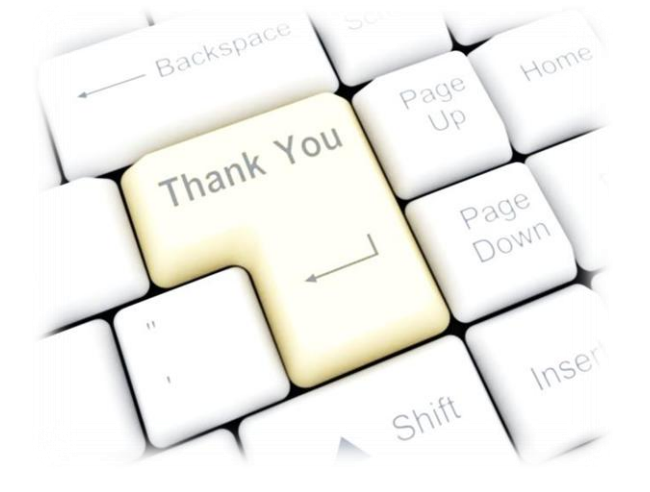

## 감사합니다.